## Electronic Rx (eRx): Controlled Substances (EPCS)

E-prescribing of controlled substances (EPCS) is available using Electronic Rx (eRx). To prevent abuse, the Drug Enforcement Agency (DEA) requires a complex process to register and prescribe scheduled drugs. There may also be additional steps required by a provider's state.

**EPCS licensing fee:** \$80 per year (12 months) per provider, payable in the eRx interface to SureScripts via PayPal.

### **General steps**

- 1. Enable eRx first (basic or comprehensive version). If new to eRx, go through the complete identify proofing process (IDP).
- 2. Obtain an EPCS License for each provider.
- 3. Go through IDP proofing with Verizon UIS. Providers who have already gone through IDP will complete an abbreviated verification process. Providers who have not yet gone through IDP (e.g. existing eRx users) will go through the complete process.
- 4. Set up at least two EPCS administrators.
- 5. EPCS Administrators will authorize EPCS privileges to providers.
- 6. Providers must enter one-time passcodes to verify identity and finalize EPCS privileges.

Once you have setup EPCS, you will have to enter your Verizon UIS username, password, and a one-time passcode sent to your code device every time you prescribe a controlled substance. Remember your username and password and do not share it. Federal law states you are responsible for misuse.

Update to the current stable version before signing up for EPCS. Allow at least one uninterrupted hour to complete all the steps. If IDP is required, it may take up to 48 business hours for validation.

### **Obtain an EPCS License for Each Provider**

All providers who want to prescribe controlled substances must obtain an EPCS license.

- 1. Make sure the provider is logged on to Practice-Web (in Practice-Web Security, the user must be associated to a provider).
- 2. Open eRx and click the Admin tab.
- 3. Click Prescriber Registration and EPCS Set-up. If you are new to eRx, this option is only available if identity proofing is complete and credentialing is verified.

| NewCrop Compr             | rehensive                                                                                                    | Pharm: 0 Failed R                                                                                                    | x: 0 Pend: 0 Prior Aut                                                                                                    | : Inc-0 Per -0 New-0                                                                                                    |                        | Practic        | e-Web |
|---------------------------|----------------------------------------------------------------------------------------------------|----------------------------------------------------------------------------------------------------|----------------------------------------------------------------------------------------------------|----------------------------------------------------------------------------------------------------|------------------------|----------------|-------|
| S                         | elect DrJStaff                                                                                                    | Compose Rx                                                                                                    | Med Entry                                                                                                    | Pt. Details                                                                                                    | Diagnoses              | Admin          |       |
| Brian L Albert<br>Patient | DOB: 2/2/198                                                                                                    | A<br>Gender: Male                                                                                                    | dministrative Funct                                                                                                    | ions                                                                                                    | Designated Dr.         | Prescriber: B. | Alber |
|                           | Ind<br>These option<br>Hide All Less<br>Contraindicated<br>Show Drug-I<br>Show Drug-I<br>Show Duplic<br>Compose Pa<br>Allow Doctor<br>Include 'obset | Account Settings<br>ividual Prescriber Settings<br>Brian L Albert<br>is require a prescriber role to r<br>s Severe Drug Interactions (Sho<br>Disease/Pregnancy review<br>Pediatric/Geriatric review<br>ate Therapy review<br>age Drug Review<br>Report Export<br>plete' drugs in Drug Search | Lists<br>Location F<br>Account H<br>Account M<br>Account M<br>Account M<br>Pharmacy<br>Prescriber<br>Genatric D<br>Electronic<br>An Intrody<br>Berger Maintain P | Communications Log<br>Report<br>Irug Set/Compound List<br>Communications Log<br>Report<br>Irug Usage Profile<br>Prescribing of Contro<br>ction to EPCS<br>or to registration and EPCS<br>or to registration and EPCS<br>or and Event Log<br>Rescriber Dear Numbers | Iled Substances (EPCS) |                |       |

4. Click Sign Up for EPCS Services.

rasscoue to transmit scheduled drugs to 2rco-enabled phannacles.

· Step 1: View, Confirm, Augment Personal Information, and Submit to Complete Identity Proofing.

· Step 2: Obtain your Passcode Generator from the Identity Proofing Pages.

. Step 3: Select At Least Two "Administrators" from the Displayed List to Participate in Set-Up of EPCS Privileges.

Step 4: Log out. One of Your Administrators Must Then Log In to Confirm Your Identity and Grant EPCS
Privileges.

 Step 5: Log back in. Enter a passcode from your new generator to complete set-up. You are now EPCSactivated.

Sign up for EPCS Services

4. Check the box next to the provider(s) to register for EPCS Subscriber Licenses, then click Calculate.

| EPCS   | Subscriber Licen  | ses at 80.00 | each (one year tern  | n)           |   |
|--------|-------------------|--------------|----------------------|--------------|---|
| Active | Name              | DEA          | Expires              |              |   |
|        | 0 0               | 0            |                      |              | D |
|        | Brian L Albert    |              |                      |              | D |
|        | Daniel A Boon     | 0.1111       |                      | $\checkmark$ | D |
|        | Derek Graham      |              |                      |              | D |
| Yes    | Chuck A Norris    | ·            | 2/6/2016 12:23:55 PM | ~            | D |
| Yes    | John A Smith      | ·            | 1/8/2016 5:28:45 PM  | 4            | D |
|        | Bob J Surescripts |              |                      |              | D |

Note: The Medical Letter (TML) Subscriber License is not required. It is a reference standard for unbiased drug information. For more info see the Help section of the eRx interface.

- 4. If the Total Cost is accurate, click Purchase.
- 5. Click Transfer to PayPal Portal to complete your payment in PayPal.
- 6. If you have a PayPal account, click Have a PayPal Account, then login. If not, you can pay as a guest by entering credit card and billing information.
- 7. After a successful transaction, you will receive a confirmation e-mail from PayPal.

If you do not want to pay via credit card online, PayPal offers 'Bill Me Later' to pay by check.

Click Print Receipt to print a receipt.

- 8. To proceed with EPCS setup, click the tab in your browser to return to eRx.
- 9. Click 'Click here' at the bottom of the screen to return to EPCS registration screens. Proceed to Identity Proofing (IDP).

Click here after your PayPal transaction is complete.

### Identity Proofing (IDP)

Every prescribing provider must complete identity proofing. You will be asked a series of questions only you know and will set up a device to use for one time passcodes (OTP). The provider must complete his own identity proofing. No one can do it on his/her behalf.

Note: If you went through identity proofing and credentialing when enabling eRx, this process is abbreviated during EPCS setup. Follow the steps below, but only enter the information requested. You will need to enter the exact name, home address, e-mail address, and Verizon UIS user name and password used during identity proofing.

- 1. If not already, log in to Practice-Web, open eRx, click the Admin tab, then Prescriber Registration and EPCS Set-up.
- Enter your personal information and click Save. For e-mail, enter an address that is not shared with anyone else in the practice. Each provider can only use one email address. This e-mail will be associated with your Verizon UIS account; remember it.

· Step 1: View, Confirm, Augment Personal Information, and Submit to Complete Identity Proofing.

Supply your information for Identity Proofing (Any changes to the first or last name must be made in your EMR). Enter required fields denoted by \* and then click Save

| Save Cancel             |               |
|-------------------------|---------------|
| Prescriber Information  |               |
| First Name *            | Wendy         |
| Last Name *             | Thorn         |
| Personal Address        |               |
| Address Line 1 *        |               |
| Address Line 2          |               |
| City *                  | Longview      |
| State *                 |               |
| Zip *                   | 70000         |
| Contact                 |               |
| Email Address *         |               |
| Confirm Email Address * | timine Turner |
| Save Cancel             |               |

### 3. Verify your information, then click Identify proof with above information.

| Identity Proofing                                                                                                    |  |
|----------------------------------------------------------------------------------------------------|--|
| Step 1: View, Confirm, Augment Personal Information, and Submit to Complete Identity Proofing.                                                                            |  |
| Supply your information for Identity Proofing (Any changes to the first or last name must be made in your EMR).<br>Enter required fields denoted by * and then click Save |  |
| -Edit.                                                                                                    |  |
| Prescriber Information                                                                                                    |  |
| First Name Wendy                                                                                                    |  |

| Last Name Thom   |
|------------------|
| Personal Address |
| Address Line 1   |
| Address Line 2   |
| CityLongview     |
| State            |
| Ziprovo          |
| Contact          |
| Email Address    |
| Edit             |

| Identity proof with above information |
|---------------------------------------|
|---------------------------------------|

You will receive a confirmation message.

Registration for IDP successful! An email has been sent to: accountservice@newcroprx.com. Please follow the email instructions to complete the IDP process. 4. If you have already gone through the complete IDP process (when you enabled eRx):

Enter your Verizon UIS username then check your IDP registation status. If IDP is successful, you will asked to enter a one-time passcode. Enter your Verizon UIS password, select the method, then enter the passcode to complete this process. Proceed to Choose EPCS Administrators.

If you do not remember your Verizon UIS username or password, contact Technical Support.

# If you still need to go through IDP (an existing or previous eRx user who is only adding EPCS):

There are additional identity proofing steps. Check your e-mail for the Verizon registration e-mail.

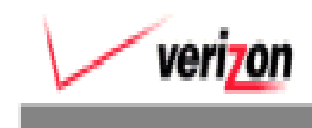

Your Universal Identity Services (UIS) account is ready for activation to be used for NewCrop Electronic Prescribing.

Please click here to complete the registration process to activate your account.

- 5. Click on the link.
- 6. Read the end-user agreement. If you agree, check the box and click Accept and Continue.
- 7. Enter your personal contact information. Do not enter practice information. Click Next when done.
  - For e-mail: Enter the same e-mail address entered in step 2.
  - For phone: The numbers entered here will be options in step 6 when you select how you will receive one-time passcodes. We recommend entering a cell phone for text and/or voice messages and a land line as a backup for a voice call. E-mail is not allowed as an option.
- 8. Enter your Health Care Information (e.g. DEA number), then click Next.
- 9. Create a Verizon UIS username (cannot be changed), password, and 4-digit pin. Remember this username and password as your Verizon UIS credentials. You will need to re-enter them every time you prescribe a controlled substance.

10. Enter security questions and answers.

- 11. Verify your contacts. Select the contact method you will use to receive 6-digit, one-time passcodes for authentication. You must select two methods of receiving this passcode. The options available depend on the phone numbers entered in step 7.
  - Text message to a mobile phone number (recommended)
  - Voice call to a direct phone line (recommended as a backup)
  - An app for smartphone, tablet or other devices (not recommended for single time use). If you choose this option, click Setup then follow the prompts to download and activate the application.

For each method you select, you will receive a text message, phone call, or notification that includes a one-time passcode. Enter it when prompted and click Verify. A checkmark will confirm your selections. Click Next.

- 12. Enter your identity information:
  - Full social security number
  - Date of birth
  - City of birth

# Note: When you click Next, you will have only 2 minutes to answer 5 personal questions.

- 13. Answer challenging identity verification questions that relate to your personal history. You only have two minutes. Click Next when done.
- 14. The Safe BioPharma page will open. The certificate is a page of random characters that provide an unbreakable encryption method. Review the subscriber agreement, then enter your Verizon UIS password and click Next.
- 15. Click Sign to sign the certificate if you agree to the terms of the certificate.

| Subscriber Agreement                                                                                                    | × |
|----------------------------------------------------------------------------------------------------|---|
|                                                                                                    |   |
| l agree to the terms defined by the placement of my signature on this<br>document. I intend this signature to be legally binding per my executed SAFE-<br>BioPharma subscriber agreement. |   |
| Sign Cancel                                                                                                    |   |

Your account will be created. If your vetting level is below 'medium' you must print out an identity form to be notarized and returned to Verizon UIS.

### **Choose EPCS Administrators**

Once your vetting level and certificate and have been created by Verizon, you can choose EPCS administrators. At least one EPCS administrator must be a provider activated for EPCS (has an EPCS license). If you only have one provider in the practice, we recommend using another user in your office as the second administrator.

This person only needs to have a user set up in Practice-Web Security that is tied to an employee or provider.

- 1. Return to the EPCS registration page.
- 2. Under EPCS Administrators, select at least two EPCS Administrators. At least one must have EPCS Activated = Yes (have an EPCS License).
- 3. Click Save.

| EP                              | CS Administrators                                                                                                    |                                                                                    | l.                                                                               | Show/Hide                                                                                                    |
|---------------------------------|----------------------------------------------------------------------------------------------------|------------------------------------------------------------------------------------|----------------------------------------------------------------------------------|----------------------------------------------------------------------------------------------------|
| The<br>has<br>pre<br>acc<br>acc | e DEA requires the sele<br>s access to the EPCS f<br>escriptions. The second<br>cess settings with their<br>count, you may select y | ection of at lea<br>unctions neces<br>administrator<br>two-factor auth<br>ourself. | st two "EPCS Adr<br>ssary for signing a<br>must be an EPCS<br>hentication device | ninistrators." One administrator grants or revokes who<br>and electronically transmitting controlled substance<br>activated prescriber who approves the granted/revoked<br>. If there are no other EPCS activated prescribers in your |
| Se                              | lect EPCS Administ                                                                                                    | rators (At le                                                                      | ast two require                                                                  | d, one must be DEA registrant that is EPCS activated)                                                                                                    |
|                                 | User Name                                                                                                    | DEA Number                                                                         | EPCS Activated                                                                   |                                                                                                    |
|                                 | Brian Bludworth MD                                                                                                    |                                                                                    | No                                                                               |                                                                                                    |
|                                 | Doc PayPaIT1 MD                                                                                                    | 3                                                                                  | No                                                                               |                                                                                                    |
|                                 | Joe E Smith MD                                                                                                    |                                                                                    | No                                                                               |                                                                                                    |
|                                 | Nurse EPCSTest                                                                                                    |                                                                                    | No                                                                               |                                                                                                    |
|                                 | Chad Smith MD                                                                                                    |                                                                                    | No                                                                               |                                                                                                    |
|                                 | FreeTrail Test MD                                                                                                    |                                                                                    | No                                                                               |                                                                                                    |
|                                 | Test1 PayPal MD                                                                                                    |                                                                                    | No                                                                               |                                                                                                    |
| 1                               | James Blackburn MD                                                                                                    |                                                                                    | No                                                                               |                                                                                                    |
| •                               | Billy Doc-Int MD                                                                                                    |                                                                                    | Yes                                                                              |                                                                                                    |
| 1                               | John Doe MD                                                                                                    |                                                                                    | Yes                                                                              |                                                                                                    |
| S                               | ave                                                                                                    |                                                                                    |                                                                                  |                                                                                                    |

4. Close eRx and log out of Practice-Web.

### **Grant EPCS Privileges to Providers**

After a provider has gone through identity proofing, the EPCS Administrator can authorize EPCS privileges. Both the administrator and provider will need to login to eRx during this process.

#### EPCS Administrator (cannot be the provider getting privileges):

- 1. Log in to Practice-Web. Open eRx, then click the Admin tab, Prescriber Registration and EPCS Set-up.
- 2. Under Authorize EPCS Privileges, click Select next to the prescriber name, then click Save.
- 3. Log out of of eRx and Practice-Web.

| Authorize EPCS Privileges                                                                                              |                 |            |  |  |  |
|----------------------------------------------------------------------------------------------------|-----------------|------------|--|--|--|
| Step 4: Please log out. One of Your Administrators Must Log In to Confirm Your Identity and Authorize EPCS Privileges. |                 |            |  |  |  |
|                                                                                                    | Prescriber Name | DEA Number |  |  |  |
| Selact                                                                                                    | Wendy Thorn MD  |            |  |  |  |
| Finanze EPCS Authorized Privileges                                                                                     |                 |            |  |  |  |
| Step 5: Enter a Passcode From Your new Generator to Complete Set-Up. You Are Now EPCS-Activated. Congratulations!      |                 |            |  |  |  |
|                                                                                                    | Prescriber Name | DEA Number |  |  |  |
| Select John Lewis MD                                                                                                   |                 |            |  |  |  |
| Revoke EPCS Access                                                                                                    |                 |            |  |  |  |

#### **EPCS Prescriber:**

1. Log in to Practice-Web. Open eRx, then click the Admin tab, Prescriber Registration and EPCS Set-up.

| Authorize EPCS Privileges                                                                                                    |
|----------------------------------------------------------------------------------------------------|
| Step 4: Please log out. One of Your Administrators Must Log In to Confirm Your Identity and Authorize EPCS     Privileges.                |
| Finalize EPCS Authorized Privileges                                                                                                    |
| <ul> <li>Step 5: Enter a Passcode From Your new Generator to Complete Set-Up. You Are Now EPCS-Activated.<br/>Congratulations!</li> </ul> |
| Prescriber Name DEA Number                                                                                                    |
| Select Kristie Davidson MD                                                                                                    |
| Select Neil P Harris                                                                                                    |
| Approve Changes to EPCS Settings                                                                                                    |
| Get one time passcode                                                                                                    |
|                                                                                                    |
|                                                                                                    |
|                                                                                                    |
| Get one time passcode                                                                                                    |

- Under Finalize EPCS Authorized Privileges, click Select next to your name.
   Click 'Get one time passcode'.

| Approve Changes to EPCS Settings |                                                        |  |  |
|----------------------------------|--------------------------------------------------------|--|--|
|                                  | One-Time Passcode (OTP) Required.                      |  |  |
|                                  |                                                        |  |  |
|                                  |                                                        |  |  |
| Please enter your us             | ername and password to get a list of your OTP devices. |  |  |
| Username                         | kdavidson                                              |  |  |
| Password                         |                                                        |  |  |
|                                  | Continue Cancel                                        |  |  |

4. Enter your Verizon UIS password and click Continue.

| Approve Changes to    | EPCS Settings                                             |
|-----------------------|-----------------------------------------------------------|
|                       | One-Time Passcode (OTP) Required.                         |
|                       |                                                           |
|                       |                                                           |
| Please select the day | ce where you would like to receive the One Time Personde  |
| Please select the dev | ce where you would like to receive the One-Time Passcode. |
| Username              | kdavidson                                                 |
| Choose Method         | (xxx)xxx-1747 - Text 🔻 Text Me                            |
| One Time Beegword     |                                                           |
| One Time Password     |                                                           |
|                       | Continue                                                  |

- Choose your method of receiving one-time passcodes. Then click the button to send the passcode to your device (e.g. Text Me).
   Check your code device for the 6-digit passcode. Enter it then click Continue.
   If the signing is successful, your name will appear in the provider list with Yes for
- EPCS Activated.

| _ |                     | <br> |
|---|---------------------|------|
|   | Kristie Davidson MD | Yes  |
|   | Tom Dwan            | Yes  |
|   | John Lewis          | Yes  |
|   | Showme Doctor MD    | Yes  |
|   | Jake Brooks MD      | Yes  |
|   | Wendy Farris MD     | Yes  |
|   | Jennifer Harvey MD  | Yes  |
|   | Jennifer Harvey MD  | Yes  |
|   | Jennifer Harvey MD  | Yes  |
|   | Kristie Brooks      | Yes  |
|   | Cindy D Ellison     | Yes  |
|   | Dorie Manning       | Yes  |
|   | Wendy Farris MD     | Yes  |